# Manuál k evidencii výstupov tvorivých zamestnancov Fakulty humanitných a prírodných vied PU v Prešove prostredníctvom online aplikácie Staff Evaluation ("STEVA")

Softvérová aplikácia STEVA a jej webové rozhranie sú jednoduché a intuitívne. Manuál použite v prípade, že Vám nie je jasný postup, alebo niektorý pojem. Pre jednoduchý pohyb v manuáli kliknite na položku v obsahu, prípadne stlačte Ctrl a kliknite na položku obsahu. V prípade, že Vám ani po preštudovaní manuálu nebude niečo jasné, kontaktujte Petra Manka: <u>peter.manko@unipo.sk</u>.

Peter Manko

Prešov 2024

# Obsah

| Obsah                                                   | 2  |
|---------------------------------------------------------|----|
| Dôležité informácie                                     | 3  |
| Vykazovacie obdobie                                     | 3  |
| Stav záznamu                                            | 3  |
| Nahrávanie súborov                                      | 3  |
| Prihlásenie                                             | 4  |
| Domovská stránka                                        | 5  |
| Odhlásenie                                              | 5  |
| Nastavenia                                              | 6  |
| Vytvorenie záznamu                                      | 7  |
| Uloženie záznamu                                        | 9  |
| Úprava záznamu                                          | 9  |
| Odoslanie záznamu1                                      | .0 |
| Vymazanie záznamu1                                      | .1 |
| Prehľad a úprava záznamov1                              | .2 |
| Profil – prehľad evidovaných záznamov (všetky záznamy)1 | .3 |
| Export údajov1                                          | .5 |

# Dôležité informácie

## Vykazovacie obdobie

Vykazovacie obdobie je obdobie dvoch kalendárnych rokov. Pri evidencii záznamu vyberáte rok, za ktorý záznam evidujete.

### Stav záznamu

Záznamy môžu byť v stave:

Uložené – záznam vidíte iba Vy, môžete ho upraviť, odoslať, alebo vymazať;

Odoslané – záznam vidíte Vy a Vaši nadriadení, môžete ho upraviť, odoslať, alebo vymazať;

Schválené – záznam vidíte Vy a Vaši nadriadení, body sa Vám zarátali, môžete ho iba vymazať;

Upraviť – záznam vidíte Vy a Vaši nadriadení, body sa Vám nezarátali, je potrebné ho upraviť podľa pokynov vedúceho a znova odoslať, alebo vymazať;

Zamietnuté – záznam vidíte Vy a Vaši nadriadení, body sa Vám nezarátali, môžete ho iba vymazať.

Vedenie fakulty vidí iba schválené záznamy zamestnancov a záznamy riaditeľov inštitútov, ktoré zároveň verifikujú.

## Nahrávanie súborov

Pri nahrávaní príloh môžete nahrávať dokumenty (najlepšie pdf), alebo iné súbory. V prípade potreby nahrávajte viac súborov komprimovaných do jedného vo formáte zip.

## Obrázky kategórie a formuláre v manuáli

Názvy kategórií a záznamov, ako aj počet bodov sú v skutočnosti odlišné. Obrázky, kategórie a formuláre v manuáli sú ilustratívne a nezodpovedajú skutočnému obsahu systému STEVA pre FHPV.

# Prihlásenie

1. Aplikáciu otvoríte na stránke <u>steva.unipo.sk</u> klikutím na vašu fakultu:

steva.unipo.sk

|      | Odkazy na podsystémy |  |
|------|----------------------|--|
|      |                      |  |
| FF   |                      |  |
| PBF  |                      |  |
| FHPV |                      |  |
|      |                      |  |

## 2. Zobrazí sa Vám prihlasovacia stránka aplikácie:

| $\leftarrow \   \rightarrow \   G$ | 🔿 👌 steva. <b>unipo.sk</b> /PBF/login | \$<br>${igsidential}$ | <b>1</b> | ۲ | பி | ≡ |
|------------------------------------|---------------------------------------|-----------------------|----------|---|----|---|
|                                    | Û.S                                   |                       |          |   |    |   |
|                                    | Login                                 |                       |          |   |    |   |
|                                    | Remember me                           |                       |          |   |    |   |

3. Prihláste sa rovnakým prihlasovacím menom a heslom ako do používateľského portálu IDM (resp. to isté ako do rozhrania MAIS). Po prihlásení sa Vám zobrazí domovská stránka.

# Domovská stránka

 Po prihlásení sa zobrazí domovská stránka, na ktorú sa môžete vrátiť vždy stlačením tlačidla "Domov" (1). Na domovskej stránke sa budú zobrazovať dôležité oznamy, informácie a pokyny (2). (Obrázky v manuáli sú ilustratívne a nezodpovedajú skutočnému obsahu!)

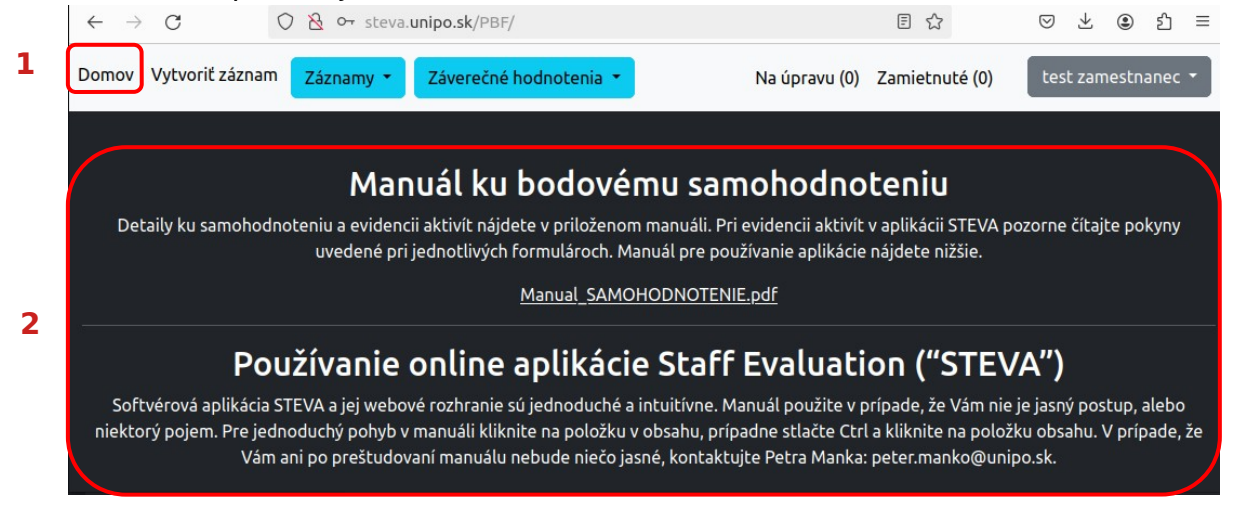

## Odhlásenie

1. Po skončení práce v aplikácii sa vždy odhláste zvolením "Odhlásiť" v menu, ktoré sa zobrazí po kliknutí na Vaše meno v pravom hornom rohu:

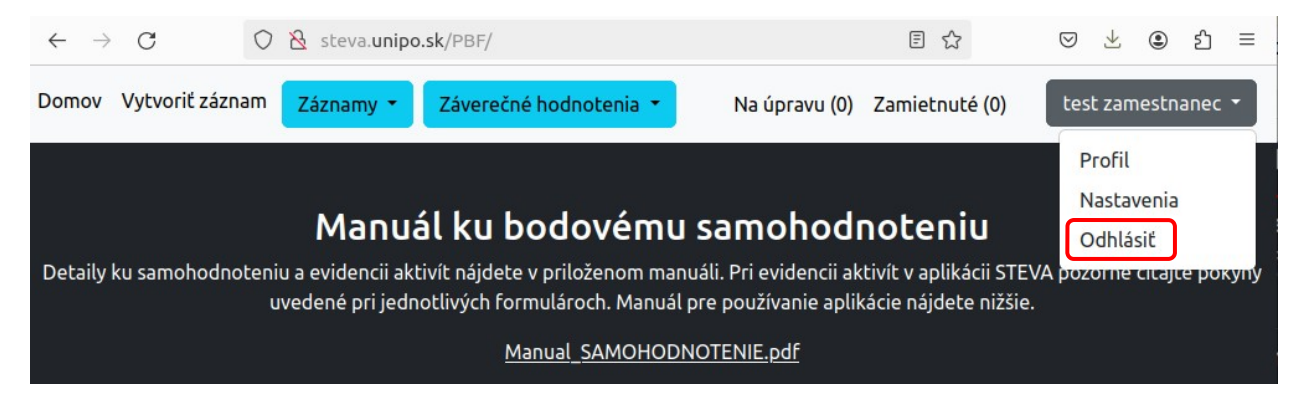

## Nastavenia

 V Nastaveniach je možné vybrať si možnosť zasielania emailových notifikácií o zmene stavu Vašich záznamov. Ak neoznačíte žiadnu možnosť, notifikácie Vám nebudú chodiť (bude potrebné stav Vašich záznamov kontrolovať po prihlásení). Ak označíte "Vždy" (1), notifikácia Vám bude zaslaná okamžite po každej zmene (ak Vám nadriadený záznam schváli, zamietne, alebo vám ho dá upraviť). Ak označíte "Na úpravu / zamietnuté" (2), notifikácia Vám bude zaslaná okamžite, ak Vám nadriadený záznam zamietne, alebo vám ho dá upraviť. Po výbere možnosti stlačte "Update" (3).

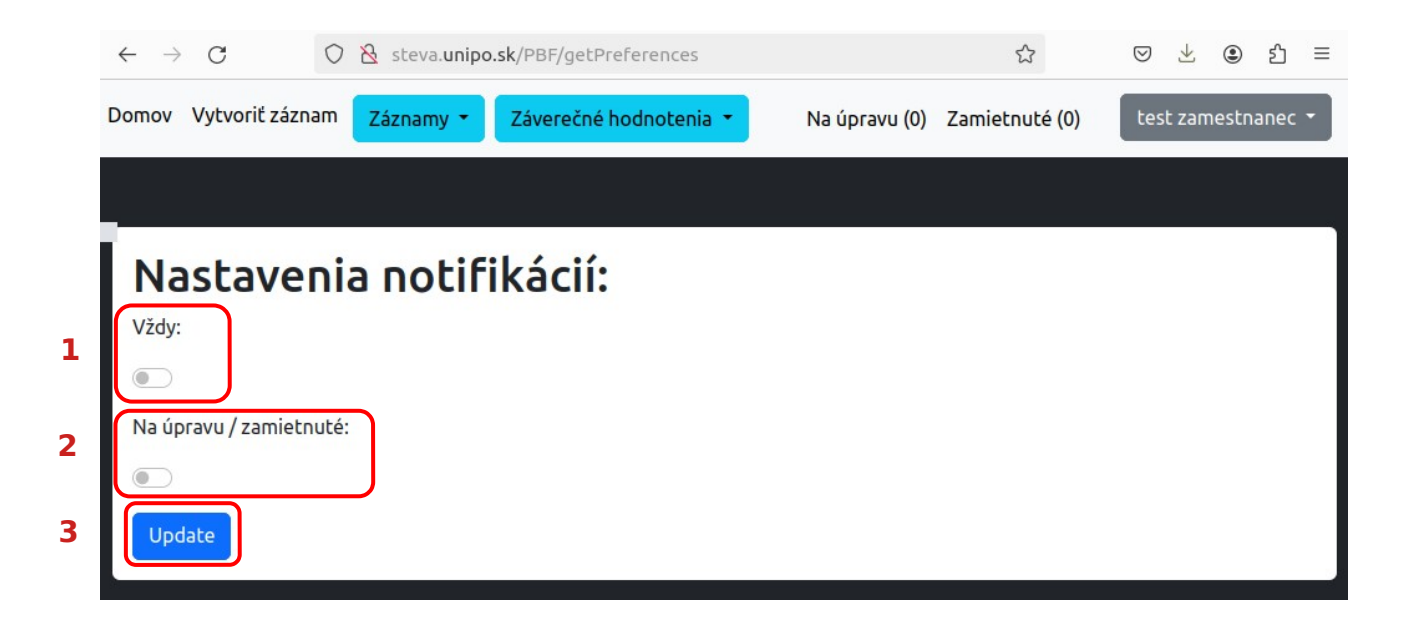

# Vytvorenie záznamu

- 1. Stlačte tlačidlo "Vytvoriť záznam" (1) vľavo hore.
- Otvorí sa Vám menu, v ktorom po kliknutí na jednu z možností zvolíte oblasť záznamu, napríklad "Vedecká činnosť" (2). Obrázky, kategórie a formuláre v manuáli sú ilustratívne a nezodpovedajú skutočnému obsahu!

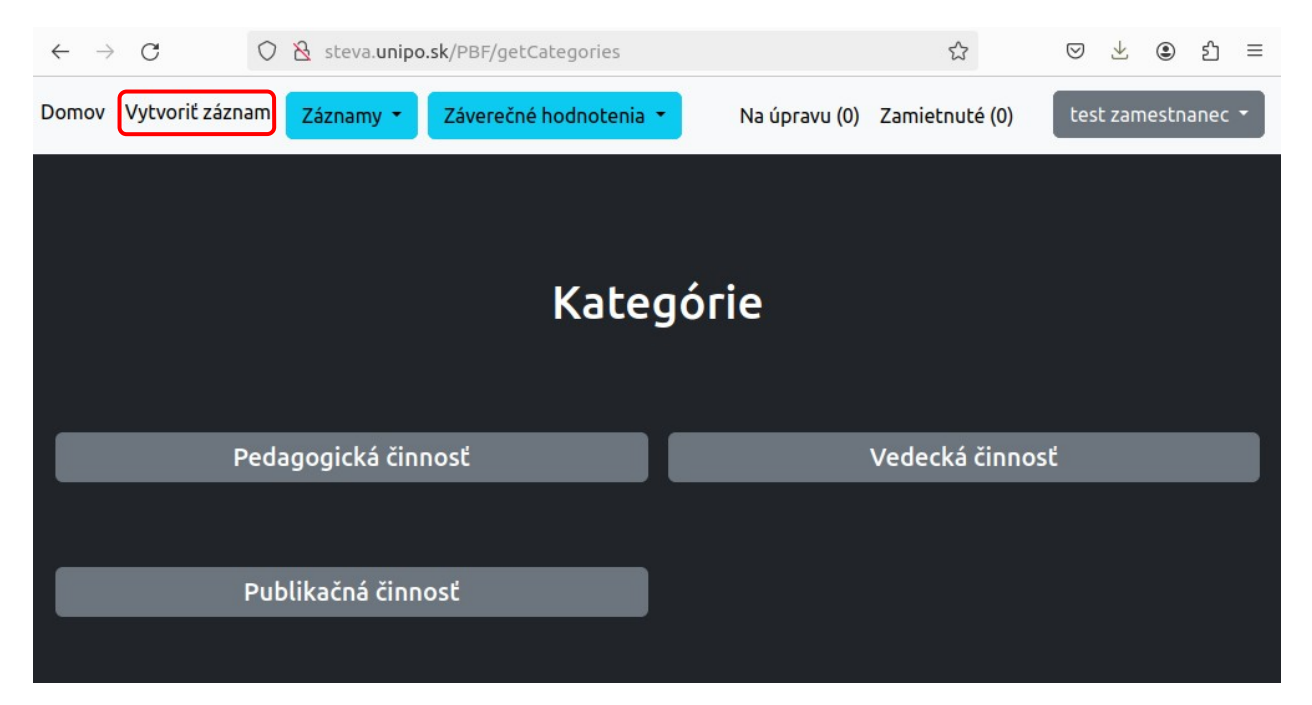

3. Potom vyberte kategóriu záznamu, napríklad "Aktívna účasť na domácich konferenciách":

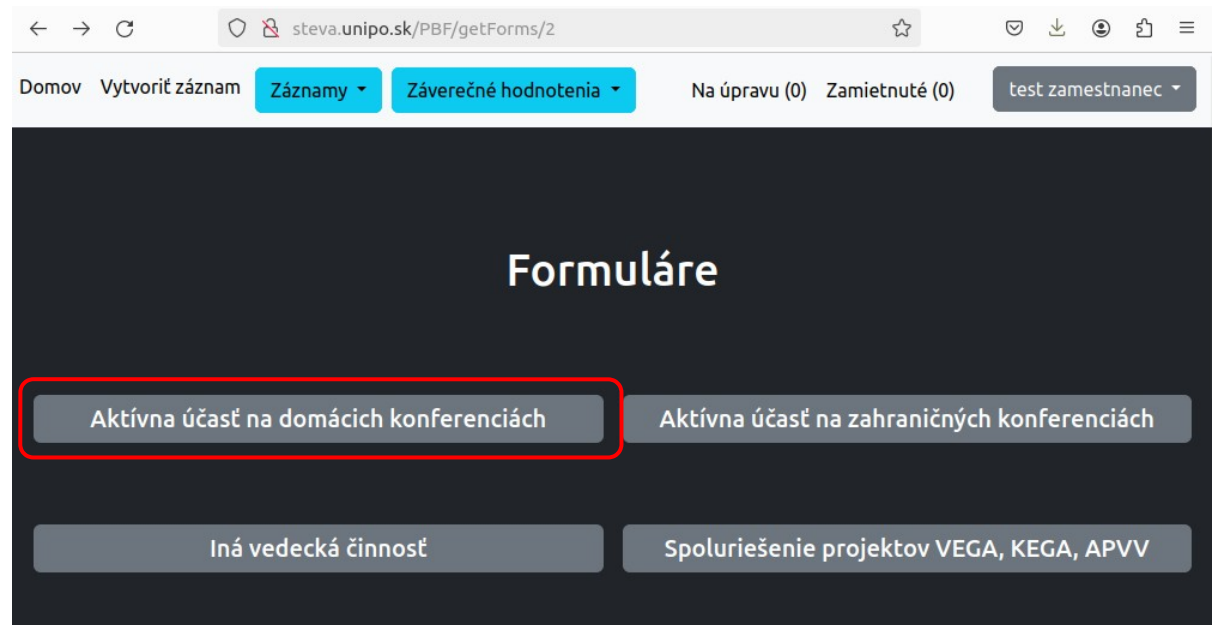

4. Pod kategóriu je uvedené množstvo bodov (1), ktoré Vám za ňu budú po verifikácii záznamu zarátané. Prečítajte si tiež doplňujúce informácie pod názvom kategórie. Vyberte rok (2), za ktorý aktivitu evidujete a zadajte potrebné údaje (3). Po zadaní údajov môžete záznam "Uložiť" a v budúcnosti sa k nemu vrátiť (opraviť, doplniť) a uvidíte ho iba Vy, alebo "Odoslať" (4), detaily nižšie. Po odoslaní sa záznam zobrazí Vášmu nadriadenému, ktorý si zobrazí detaily a záznam po verifikovaní schváli, vráti na úpravu, alebo zamietne. Viac informácií nižšie.

| ← → C () & steva.unipo.sk/PBF/getForm/20                                                            |                        | ⊗ ± € ≦ ≡               |
|----------------------------------------------------------------------------------------------------|------------------------|-------------------------|
| Domov Vytvoriť záznam Záznamy - Záverečné hodnotenia - Na úpravu                                    | (0) Zamietnuté (0)     | test zamestnanec 🝷      |
|                                                                                                    |                        |                         |
| Aktívna účasť na domácich konferen                                                                  | ciách                  |                         |
| Ako text uveďte názov konferencie, dátum a miesto konania. Evidujú sa iba konferenci<br>zúčastnili. | e, ktorých ste sa v ka | alendárnom roku aktívne |
| Body: 20 1                                                                                          |                        |                         |
| Vyberte rok: 2                                                                                      |                        |                         |
|                                                                                                    |                        | ~                       |
| Text:<br>3                                                                                          |                        |                         |
| Uložiť Odoslať 4                                                                                    |                        |                         |

#### Názvy kategórií a záznamov, ako aj počet bodov sú v skutočnosti odlišné. Obrázky, kategórie a formuláre v manuáli sú ilustratívne a nezodpovedajú skutočnému obsahu.

Pri iných formulároch od Vás môžu byť požadované odlišné informácie (počty, linky na webové stránky, percentá, prílohy a pod. Riadte sa "Manuálom sebahodnotenia" a pokynmi vo formulároch. Pri nahrávaní príloh môžete nahrávať dokumenty (najlepšie pdf), alebo iné súbory. V prípade potreby nahrávajte viac súborov komprimovaných do jedného vo formáte zip.

## Uloženie záznamu

 Ak po vytvorení záznamu stlačíte "Uložiť", záznam sa uloží a zobrazia sa informácie, ktoré ste k nemu zadali. Takýto záznam môžete kedykoľvek upraviť (1), alebo odoslať (2):

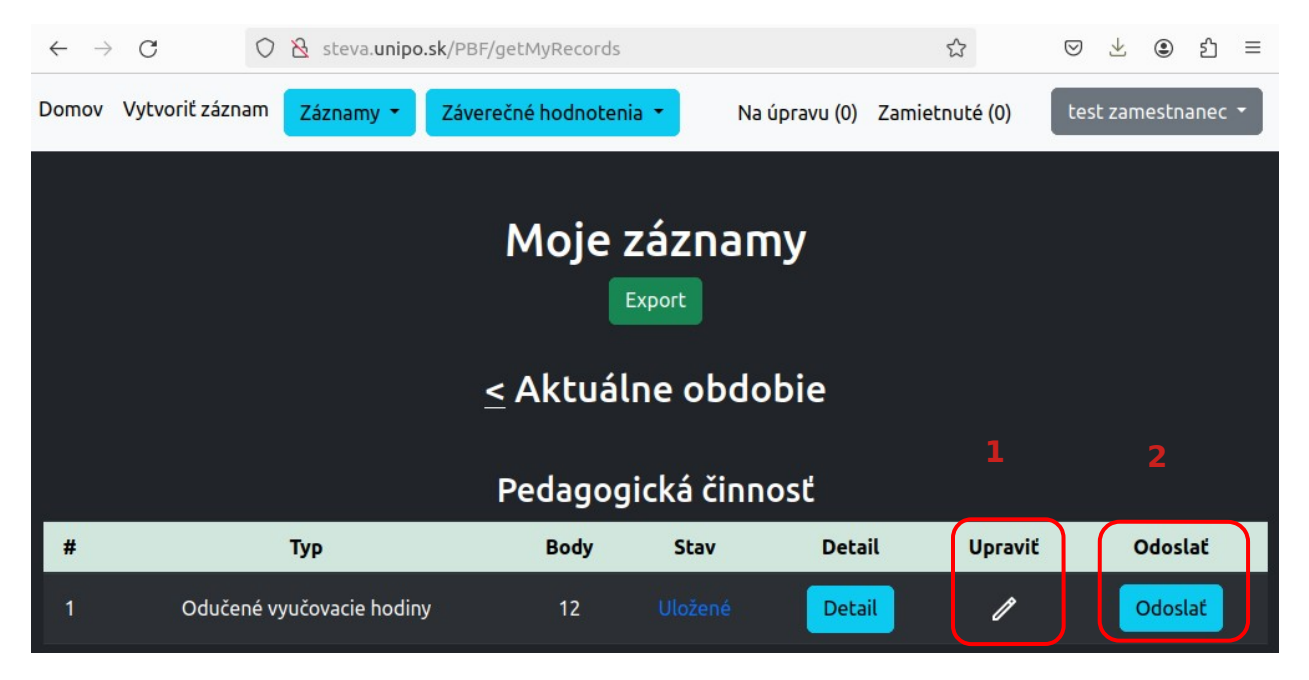

## Úprava záznamu

- 1. Ak chcete záznam upraviť, kliknite na tlačidlo pre úpravu:
- Upraviť
- Zobrazí sa Vám rozhranie ako pri vytváraní záznamu, v ktorom môžete upraviť zadané informácie a/alebo nahrať nový súbor. V prípade, že nenahráte nový súbor, k záznamu ostane priradený ten, ktorý ste k nemu nahrali pôvodne.

## Odoslanie záznamu

1. Ak je záznam definitívny a želáte si ho odoslať na verifikáciu vedúcemu pracoviska, stlačte tlačidlo "Odoslať". Záznam bude po potvrdení odoslaný vedúcemu pracoviska.

| $\leftrightarrow$ $\rightarrow$ C O $\&$ ste | eva. <b>unipo.sk</b> /PBF/updateRecord/25 | ☆              | $\bigtriangledown$ | ⊻     | ۲      | රු  | Ξ |
|----------------------------------------------|-------------------------------------------|----------------|--------------------|-------|--------|-----|---|
|                                              | Potvrdenie odoslania záznamu              | ×              |                    |       |        |     |   |
| Oducene vyu<br>Odučené vyučovacie hodiny v p | Naozaj chcete odoslať záznam?             |                | xtového poľa       | vpíšt | ie zoz | nam |   |
| predmetov a ako počet uveđte<br>Body: 1      |                                           | Zrušiť Odoslať |                    |       |        |     |   |
| Vyberte rok:                                 |                                           |                |                    |       |        |     |   |
| 2023                                         |                                           |                |                    |       |        | ~   |   |
| Text:                                        |                                           |                |                    |       |        |     |   |
| Tu vpíšete zoznam predmetov                  |                                           |                |                    |       |        |     |   |
| Počet:                                       |                                           |                |                    |       |        |     |   |
| 12                                           |                                           |                |                    |       |        |     |   |
| Uložiť Odoslať                               |                                           |                |                    |       |        |     |   |

2. Po odoslaní sa zmení status záznamu na "Odoslané" a Váš nadriadený ho uvidí (môže verifikovať):

| $\leftarrow \  \  \rightarrow \  \   C$ | 0                   | δ steva.un               | nipo.sk/PBF | /detailRecord/25                   |          |                     | ☆                   | $\bigtriangledown$ | ⊻      | ٩ ٤     | ] ≡  |
|-----------------------------------------|---------------------|--------------------------|-------------|------------------------------------|----------|---------------------|---------------------|--------------------|--------|---------|------|
| Domov Vytvor                            | iť záznam           | Záznamy                  | - Záve      | rečné hodnoteni                    | a 🔹 Na ú | pravu (0)           | Zamietnuté (0)      | te                 | st zam | estnane | ec - |
|                                         |                     |                          |             |                                    |          |                     |                     |                    |        |         |      |
|                                         |                     |                          | ~           |                                    |          |                     |                     | -                  |        |         |      |
| C                                       | duće                | ené vy                   | /učo        | vacie h                            | odiny -  | test                | zames               | tna                | neo    | 3       |      |
|                                         |                     |                          |             |                                    |          | Posledr             | ná                  |                    |        |         |      |
| Kategória                               | Forn                | nulár Bo                 | ody Rok     | Text                               | Stav     | úprava              | a Upra              | vil                | Upravi | ť Vym   | azať |
| Pedagogická<br>činnosť                  | Odu<br>vyučo<br>hoo | čené 1<br>Ivacie<br>Jiny | 12 2023     | Tu vpíšete<br>zoznam<br>predmetov. |          | 2024-03-<br>14:29:2 | 03 tes<br>5 zamestr | t<br>nanec         | P      |         | x    |

## Uložený aj odoslaný záznam je možné upraviť (postup vyššie), alebo vymazať (postup nižšie).

## Vymazanie záznamu

1. V prípade, že záznam potrebujete z nejakých dôvodov vymazať (chyba, zle zvolená kategória alebo oblasť, duplicitný záznam, ...), môžete ho vymazať stlačením príslušného tlačidla:

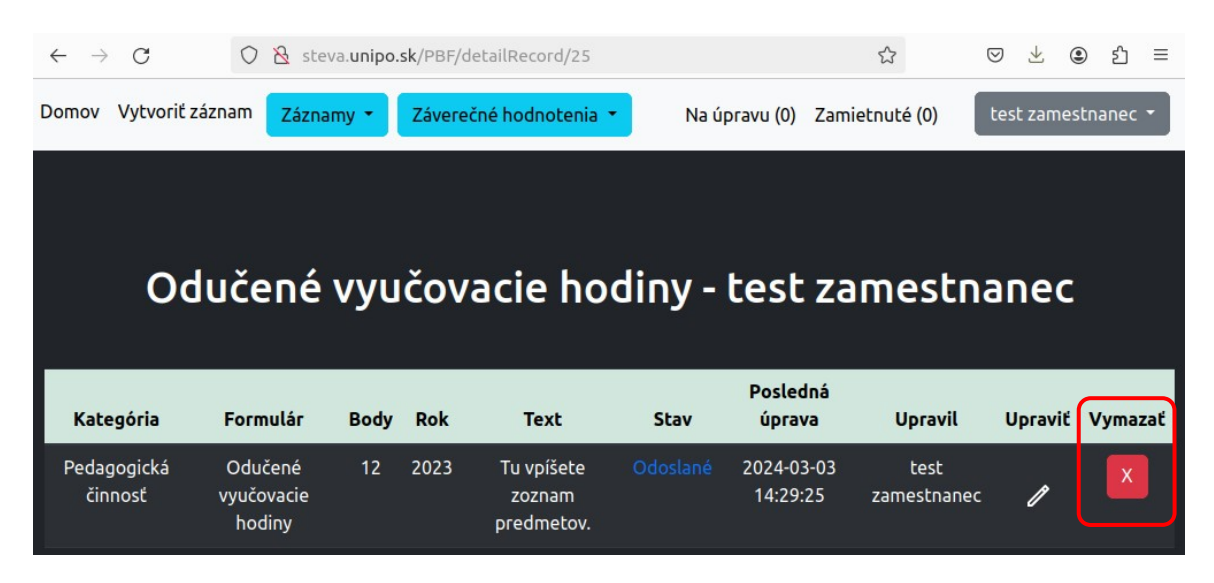

2. Najprv sa objaví varovanie. Ak potvrdíte príkaz "Vymazať", dôjde k nenávratnému vymazaniu záznamu.

| Pozor! |                               | × |
|--------|-------------------------------|---|
|        | Naozaj chcete vymazať záznam? |   |
|        | Ponechať Vymaza               | ť |

# Prehľad a úprava záznamov

 Kliknutím na "Záznamy" v menu domovskej stránky sa zobrazí ponuka zobrazenia všetkých záznamov, alebo možnosť výberu podľa kategórií a vykazovaného obdobia:

| Domov Vytvoriť zá                 | znam Záznamy 🕶                                                                                                    |
|-----------------------------------|----------------------------------------------------------------------------------------------------|
| Manuál použite<br>v obsahu, prípa | Všetky moje<br>záznamy<br>Záznamy podľa<br>kategórií<br>ite                                                          |
|                                   | Vyberte kategórie na zobrazenie:  Všetky  Pedagogická činnosť  Vedecká činnosť  Publikačná činnosť  Aktuálne obdobie |
|                                   | Odoslač                                                                                                    |

2. Zobrazia sa Vám záznamy, ktoré ste v tejto oblasti zaevidovali a môžete si zobraziť ich detail. Po zobrazení detailov je možné záznam znova upraviť, alebo vymazať podľa postupu vyššie.

| $\leftarrow \rightarrow$ | C O             | 👌 steva. <b>unipc</b> | o.sk/PBF/getMyReco | rdsInCategories   |               | ☆                            | ${igsidential}$ | ⊻ 🤅     | ම එ ≡     |
|--------------------------|-----------------|-----------------------|--------------------|-------------------|---------------|------------------------------|-----------------|---------|-----------|
| Domov                    | Vytvoriť záznam | Záznamy 🔹             | Záverečné hodno    | otenia 🔹 👔        | la úpravu (0) | Zamietnuté <mark>(</mark> 0) | ) tes           | t zames | stnanec 👻 |
|                          |                 |                       | Moj                | e zázna<br>Export | my            |                              |                 |         |           |
|                          |                 |                       | Pedag              | ogická čin        | nosť          |                              |                 |         |           |
| #                        |                 | Тур                   | Bod                | y Stav            |               | Detail                       | Upraviť         | C       | Odoslať   |
| 1                        | Odučené v       | vyučovacie hodii      | ny 12              |                   | ié            | Detail                       |                 |         |           |

# Profil – prehľad evidovaných záznamov (všetky záznamy)

1. Kliknutím na svoje meno v pravom hornom rohu sa zobrazí ponuka. Výberom "Profil" sa zobrazia všetky Vaše záznamy a ich stav.

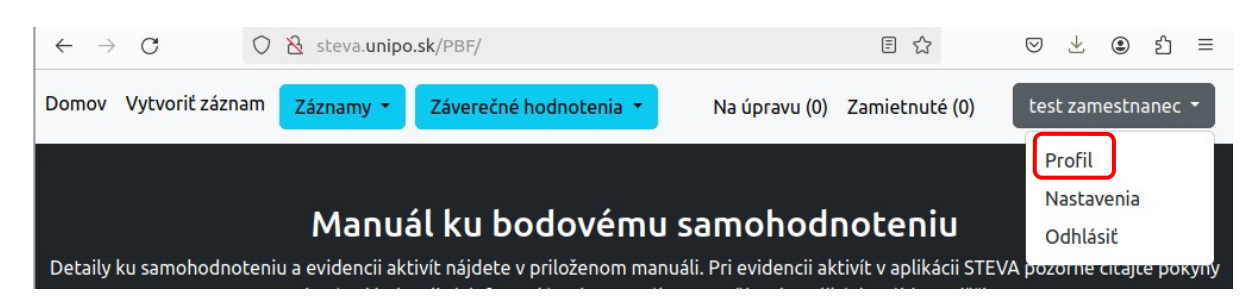

2. V hornej tabuľke sa zobrazí aktuálny počet bodov za schválené záznamy, nižšie informácie o všetkých záznamoch poľa kategórií a oblastí s počtom, bodovým hodnotením a označením stavu: "Odoslané", "Schválené", "Upravit", "Zamietnuté". (Názvy kategórií a záznamov, ako aj počet bodov môžu byť odlišné. V manuáli obrázok slúži iba na ilustráciu.)

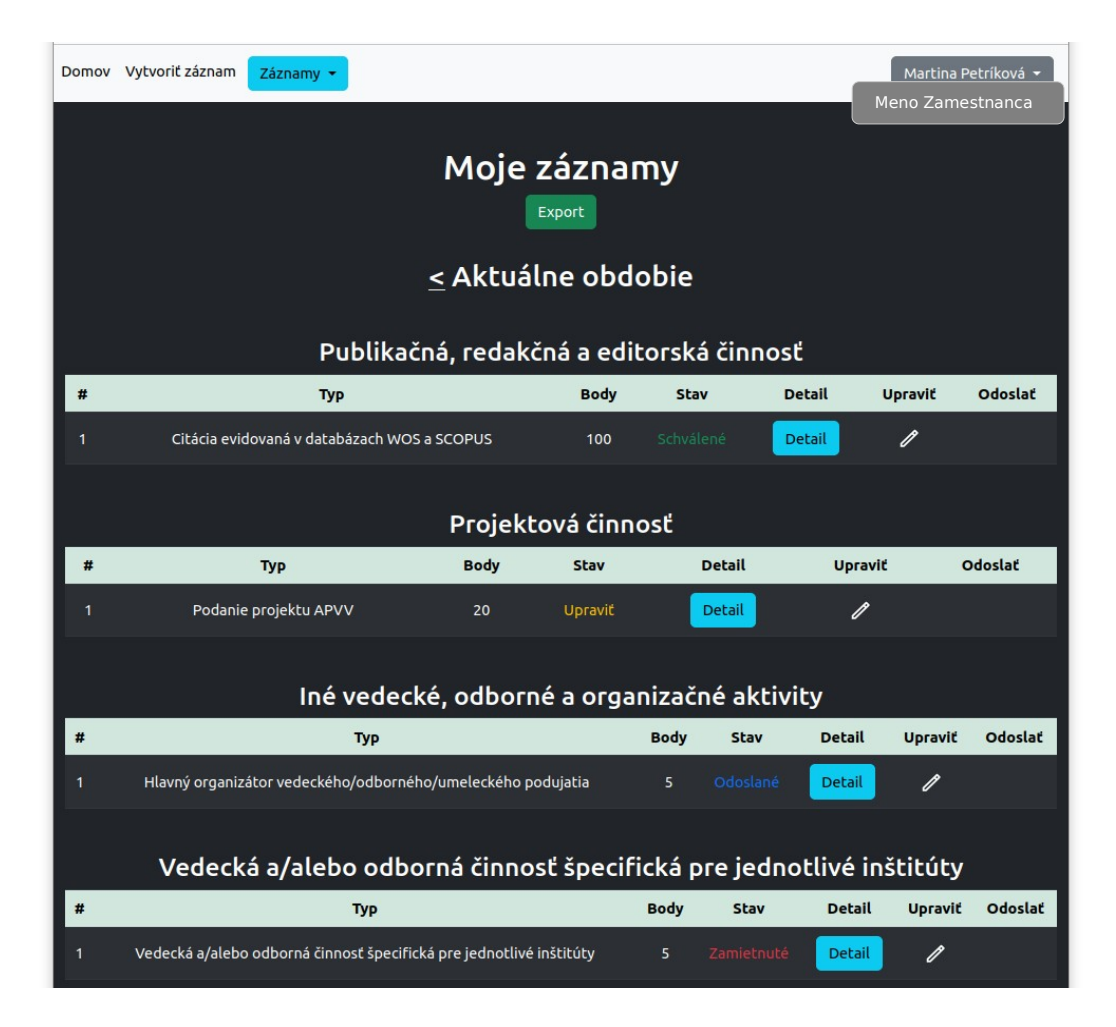

3. Po kliknutí na "Detail" zobrazíte podrobnosti záznamu.

|   |                       | Projek | tová činno | sť     |         |         |
|---|-----------------------|--------|------------|--------|---------|---------|
| # | Тур                   | Body   | Stav       | Detail | Upraviť | Odoslať |
| 1 | Podanie projektu APVV | 20     | Upraviť    | Detail | 1       |         |

4. Pri detailnom pohľade na záznam uvidíte aj komentár, ak ho pri verifikácii záznamu vedúci pracoviska vyplnil (napríklad dôvod, prečo záznam nebol schválený). Systém eviduje kto a kedy záznam upravil. Ako je uvedené vyššie, záznamy vrátené na úpravu je možné upraviť a znova odoslať, zamietnuté záznamy iba vymazať.

| Kategória             | Formulár                 | Body    | Rok       | Podiel<br>(%) | Text                               | Stav         | Posledná<br>úprava     | Upravil              | Upraviť | Vymazať |
|-----------------------|--------------------------|---------|-----------|---------------|------------------------------------|--------------|------------------------|----------------------|---------|---------|
| Projektová<br>činnosť | Podanie<br>projektu APVV | 20      | 2022      | %             | APVV 1234/2022<br>"Názov projektu" | Upraviť      | 2024-01-10<br>12:02:44 | Meno<br>nadriadeného | 1       | x       |
|                       |                          |         |           |               |                                    |              |                        |                      |         |         |
|                       |                          |         |           |               | Poznámka                           |              |                        |                      |         |         |
|                       |                          | Vykazuj | jú si iba | zodpovedr     | ní riešitelia, ktorí proje         | kt podávali, | nie spoluriešite       | elia.                |         |         |

5. V hornej časti stránky je možnosť zobrazovať históriu záznamov za hodnotené obdobia (aktuálne obdobie sú dva roky), posúvaním späť zobrazíte záznamy za jednotlivé roky:

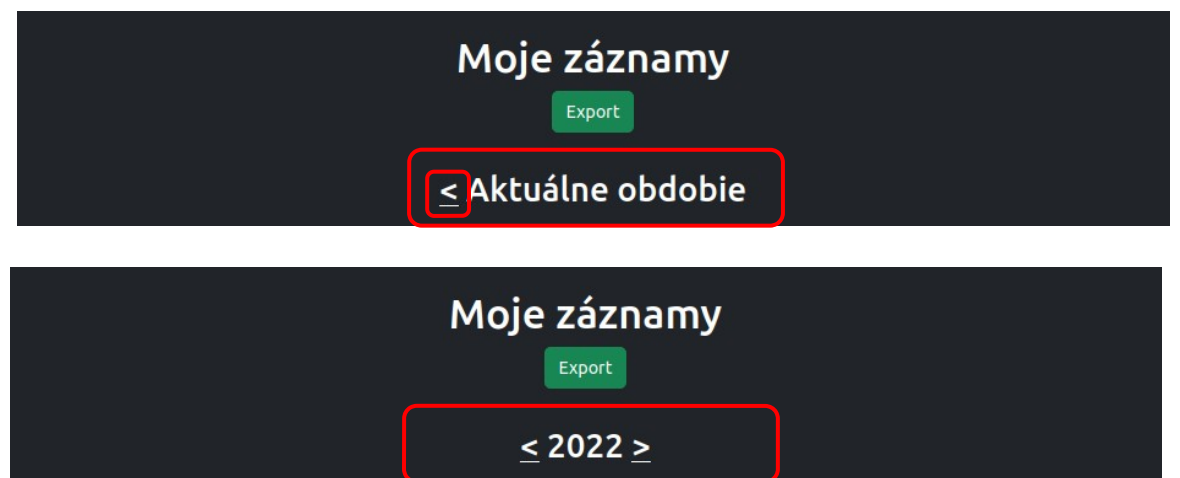

# Export údajov

1. Údaje o záznamoch za jednotlivé oblasti je možné exportovať vo forme csv súboru stlačením tlačidla "Export":

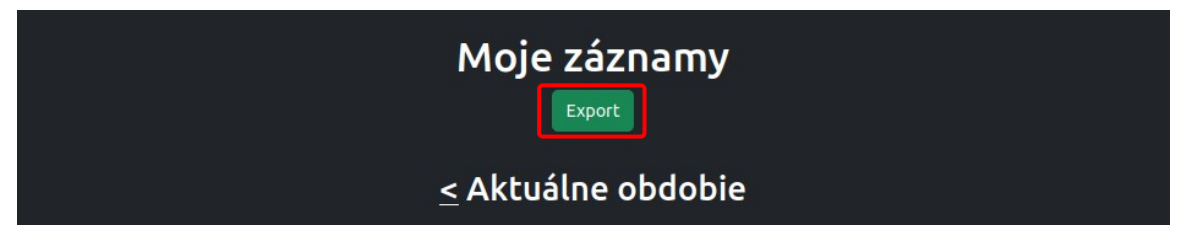

*Záznamy sú exportované vo formáte csv (comma-separated values file). V aplikácii MS Excel ho najjednoduchšie otvoríte takto:* 

| Programu Z Z Z in<br>Access webu textu zdroj<br>Získať externé úda | ch Existujúce pripojenia Obnoviť všetko * | <ul> <li>Pripojenia</li> <li>Vlastnosti</li> <li>Upraviť prepojenia</li> <li>Pripojenia</li> </ul> | 2↓ ZAZ<br>Zoradiť Fit<br>Zoradiť     | Vymazať<br>To Znovu použiť<br>V Rozšírené<br>( a filtrovať | Text na Dynamické Odstrániť Overer<br>stĺpce dopĺňanie duplicity údajov<br>Nástroje pre d |
|--------------------------------------------------------------------|-------------------------------------------|----------------------------------------------------------------------------------------------------|--------------------------------------|------------------------------------------------------------|-------------------------------------------------------------------------------------------|
| Importanať textavá sábor                                           |                                           |                                                                                                    |                                      |                                                            |                                                                                           |
| an importovat textory subor                                        |                                           |                                                                                                    |                                      |                                                            |                                                                                           |
| ← → * ↑ → Tento                                                    | počitač > Data (D:)                       |                                                                                                    |                                      | ~ õ                                                        | 🔎 Prehľadávať: Data (D:)                                                                  |
| ← → · ↑ → Tentr<br>Usporiadat · Nový prie                          | počitač > Data (D:)<br>inok               | lasky_zakony_1P                                                                                    | 13. 9. 2019 14:22                    | י ð<br>Pnecinok sub                                        | Prehľadávati Data (D:)                                                                    |
| ← → · ↑ → Tento<br>Usporiadať · Nový prie<br>Vídeá<br>→ Data (D:)  | počítač > Data (D:)<br>linok<br>vyh       | lasky_zakony_1P<br>RS_Uzol_zoznam :                                                                | 15. 9. 2019 14:22<br>5. 8. 2021 9:53 | Ynecinok sub<br>Súbor progra                               | Prehľadávať: Data (D:)<br>Isrov<br>mu 18 986 kB                                           |

# Ukazovatele počtu záznamov na úpravu a zamietnutých záznamov

1. Vpravo hore vedľa Vášho mena nájdete ukazovatele počtu záznamov označených "Na úpravu" a "Zamietnuté". Kliknutím na ukazovateľ budete presmerovaný na zoznam týchto záznamov.

| $\leftarrow \rightarrow G$ (                           | 🔿 👌 steva.unip | o.sk/FF/ |                          | ${\times}$ | $\mathbf{F}$ | ۲      | பி   | ≡ |  |
|--------------------------------------------------------|----------------|----------|--------------------------|------------|--------------|--------|------|---|--|
| Domov Vytvoriť záznam Záznamy - Záverečné hodnotenia - |                | (        | Na úpravu (0) Zamietnuté | (1)        | Tes          | ter Te | ster | • |  |
|                                                        |                |          |                          |            |              |        |      |   |  |

2. Kliknutím na "Detail" ich môžete upraviť a znova odoslať, alebo vymazať.

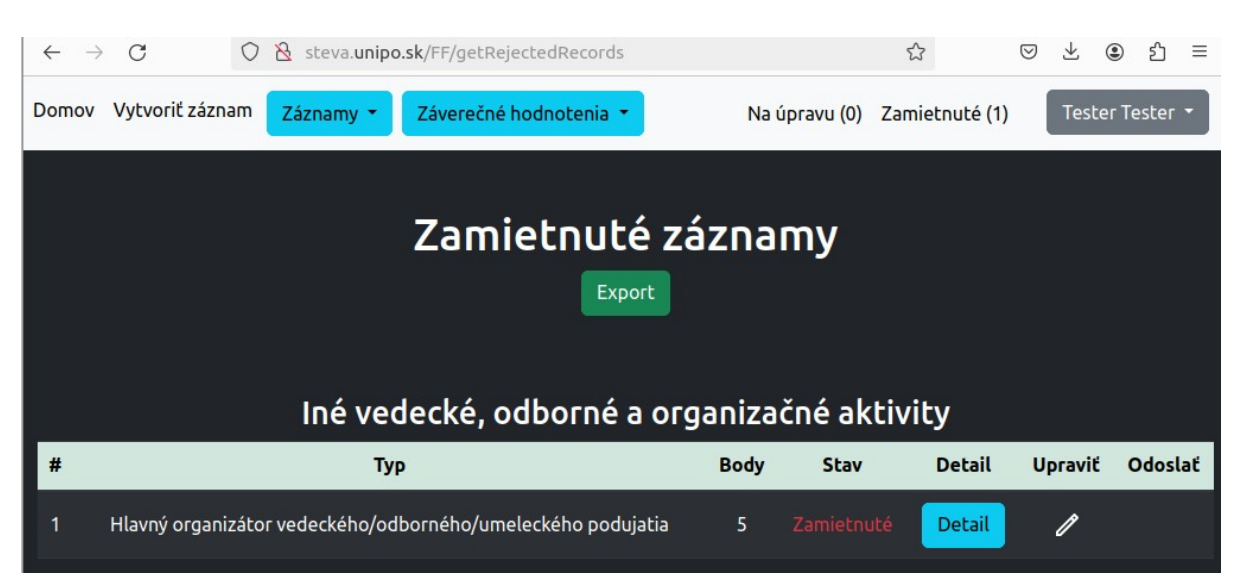

# Záverečné hodnotenia

1. Funkcia "Záverečné hodnotenia bude aktivovaná pred koncom semestra a manuál bude doplnený o informácie ako ju používať.